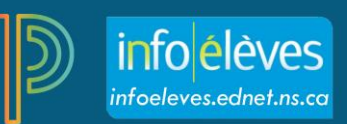

## Ajouter une description de cours

Ajoutez des détails supplémentaires au sujet du cours, par exemple une description ou le plan du cours, qui seront visibles dans les portails des élèves et des parents.

Pour ajouter une description sur le cours :

- 1. Cliquez sur **Paramètres**.
- 2. Cliquez Description du cours.
- 3. Sélectionnez un cours.
- 4. Saisissez la description du cours, le plan de cours ou d'autres détails dans le champ « Description ».
- Cliquez sur la flèche à la gauche du nom d'un autre cours pour ouvrir le panneau des détails et ajouter une description.
- 6. Cliquez sur **Enregistrer**.

| PowerSchool    |                                    |  |  |  |
|----------------|------------------------------------|--|--|--|
| A+<br>Notation | Configuration                      |  |  |  |
| JIL .          | Échelle de notation élèves         |  |  |  |
| Élèves         | Description du cours               |  |  |  |
| Progrès        | Paramètres d'affichage             |  |  |  |
| Rapports       | Calcul traditionnel des notes      |  |  |  |
| Paramètres     | Calculs de la note pour les volets |  |  |  |

| D            | PowerSchool                                      | ► S1(A) S2(D) MATHÉMATIQUES 11 - S2           | 🕂 Créer 💡 上                    |  |  |
|--------------|--------------------------------------------------|-----------------------------------------------|--------------------------------|--|--|
| A⁺           | Descriptions des cours                           |                                               | Afficher tout Masquer tout     |  |  |
| Notation     | ▶ S1(A) S2(D) S3(C) S4(B) S5(D) MATHÉMATIQUES 11 |                                               |                                |  |  |
| Élèves       | ▼ S1(D) S2(C) S3(B) S4(A) S5(C) PH               |                                               |                                |  |  |
| Progrès      | Nom du cours : PHYSIQUE 12                       | Période scolaire : s2                         |                                |  |  |
|              | Code de cours : PHYS12                           | Début : 2/1/2018 - Jeudi                      |                                |  |  |
| Rapports     | Numéro de section : 1                            | Fin : 7/1/2018 - Dimanche                     |                                |  |  |
|              | Périodes/jour : S1(D) S2(C)                      | Échelle de notation : Secondary Grading Scale | )                              |  |  |
| Paramètres   | Nom personnalisé de la classe : PHYSIQUE 12      |                                               |                                |  |  |
|              | Description :                                    |                                               |                                |  |  |
| Applications | s B I U   A - M - Size - E Ξ                     | :::::::::::::::::::::::::::::::::::::::       |                                |  |  |
|              |                                                  |                                               |                                |  |  |
|              |                                                  |                                               |                                |  |  |
|              |                                                  |                                               |                                |  |  |
|              |                                                  |                                               |                                |  |  |
|              |                                                  |                                               |                                |  |  |
|              |                                                  |                                               | Characters (with HTML): 0/4000 |  |  |
|              |                                                  |                                               |                                |  |  |
|              |                                                  |                                               | Enregistrer                    |  |  |